Etape 1 : Je me rends sur le site <u>www.facile2.soutenir.fr</u>

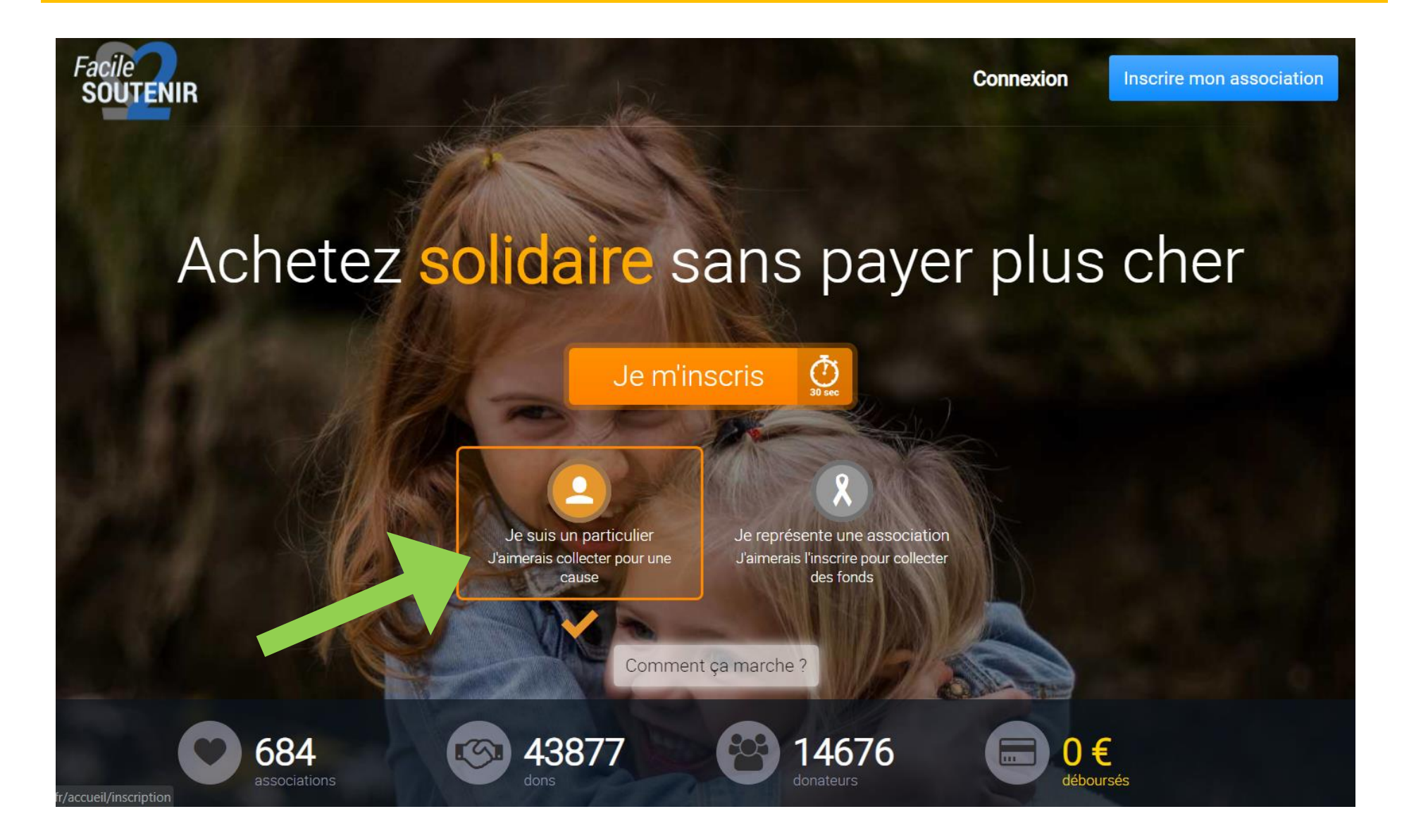

Etape 2 : Je m'inscris en quelques secondes...

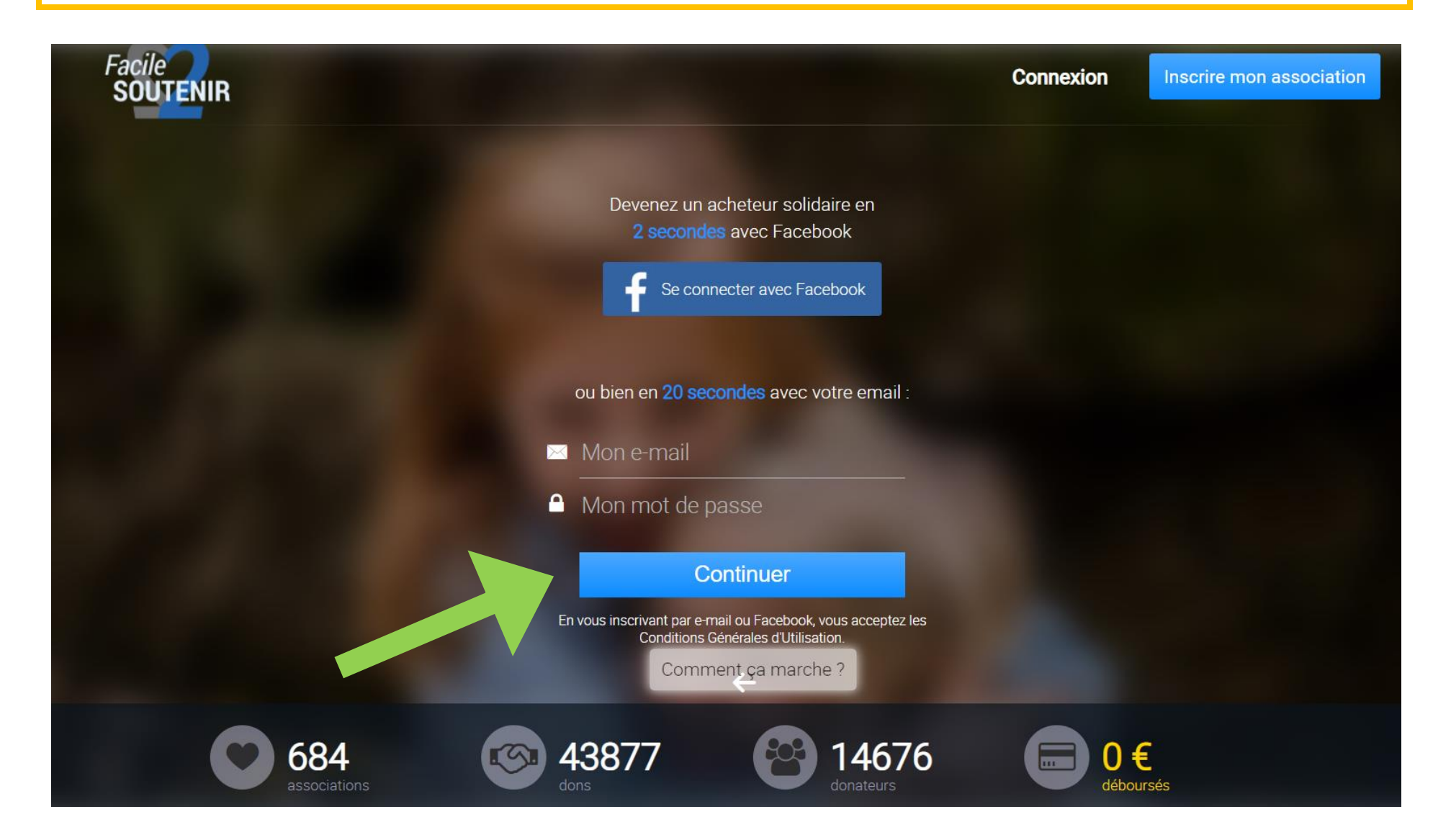

## Etape 3 : Je choisis de soutenir INDAH

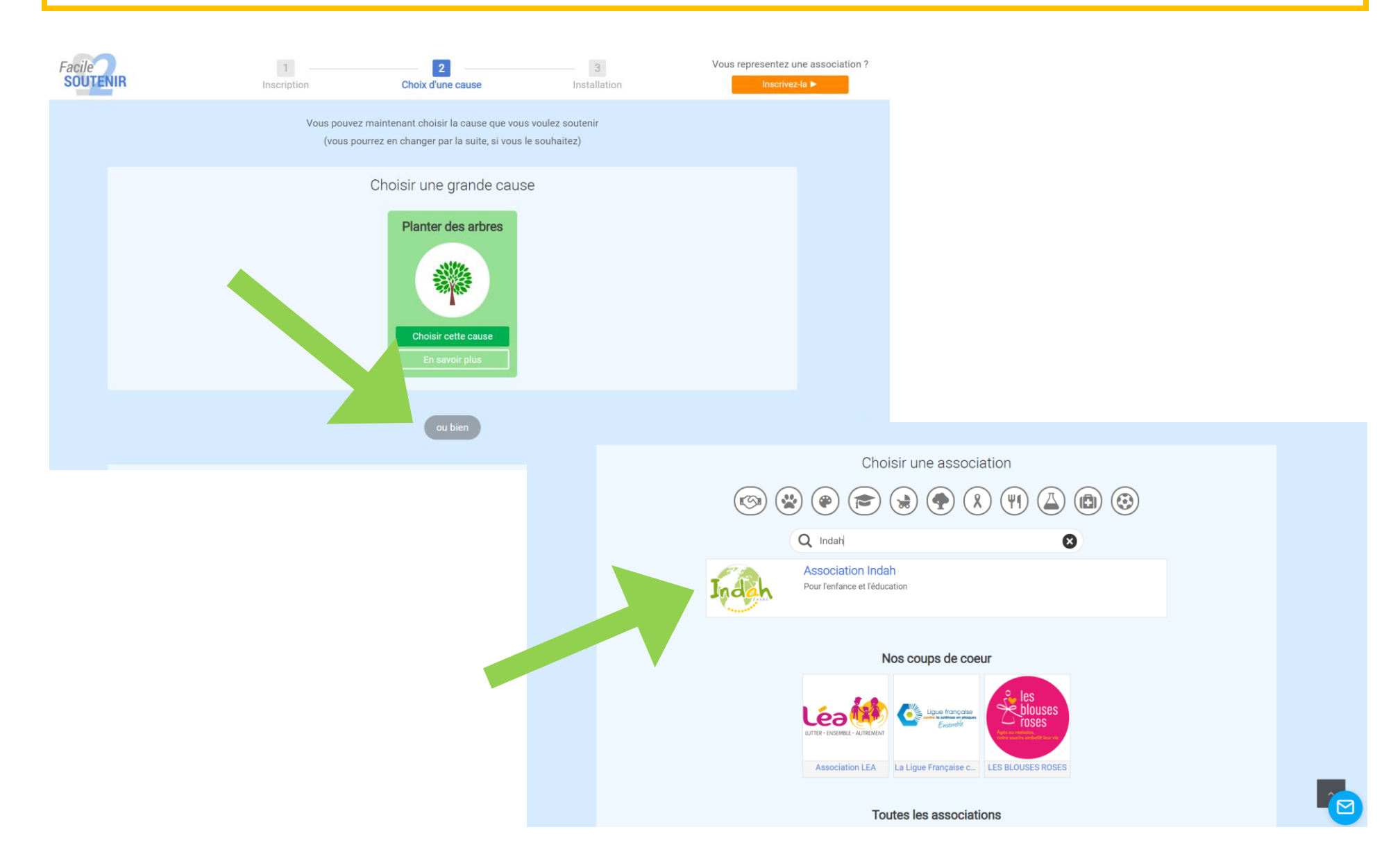

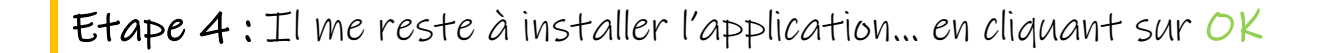

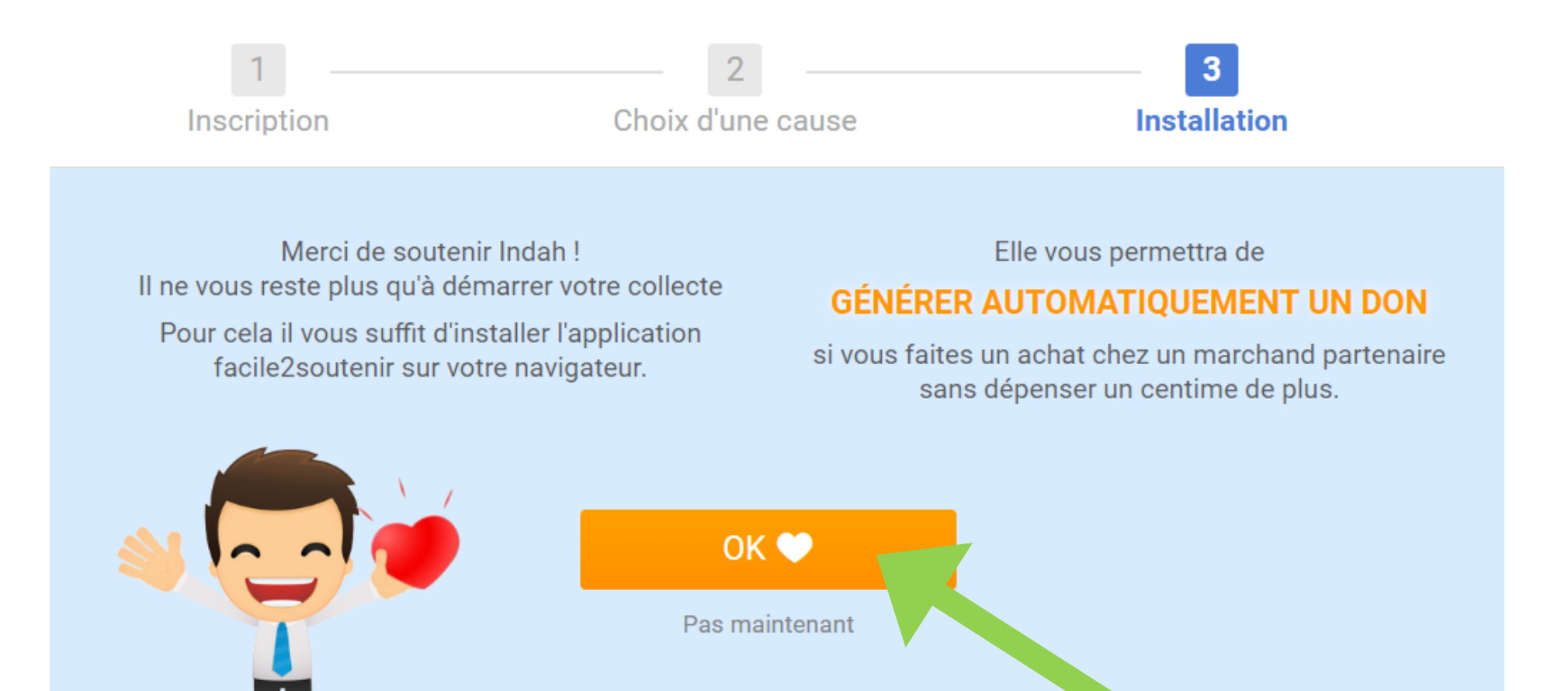

Etape 5: J'ajoute l'extension à mon navigateur.

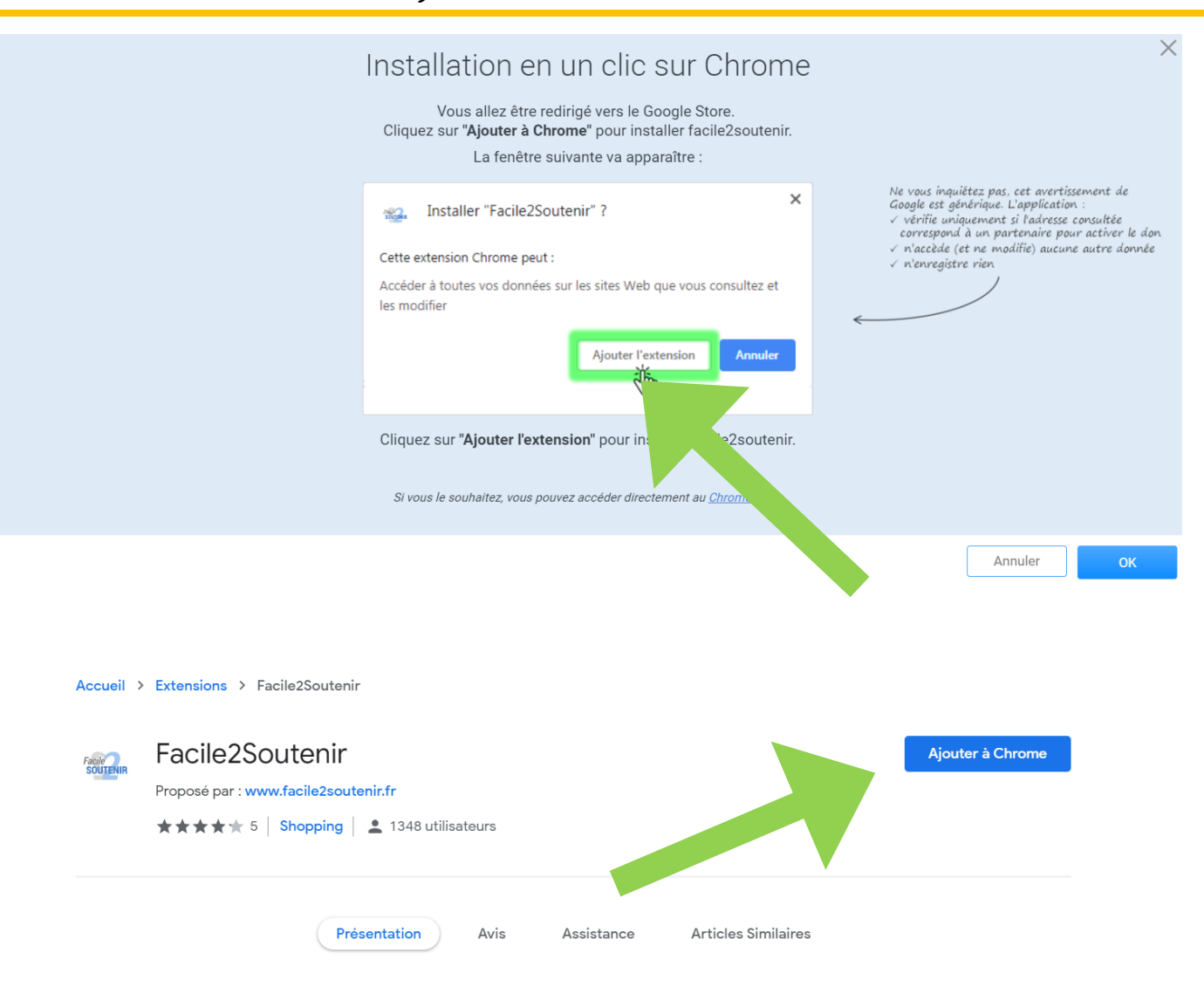

Etape 6 : Je clique sur « Activer le remboursement » dès que je réserve un nouveau voyage...

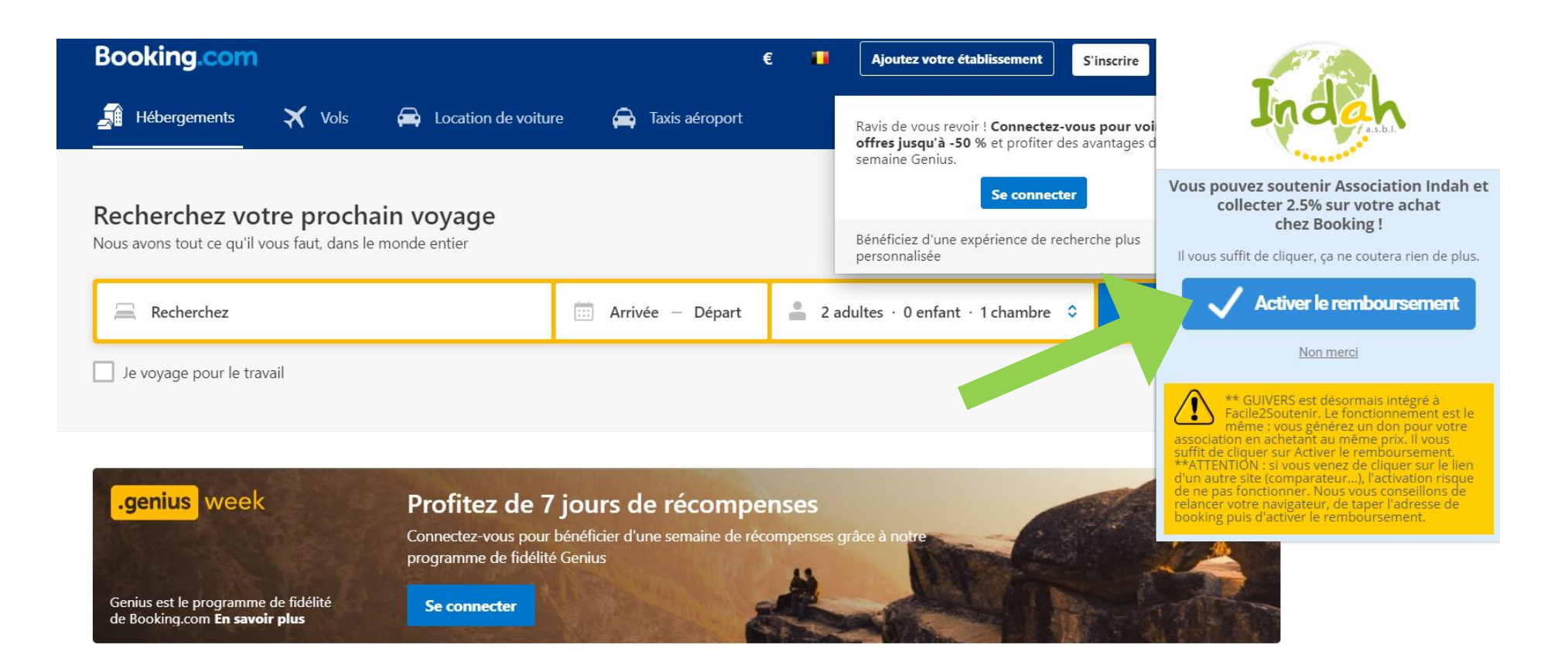

Note : Je peux aussi soutenir Indah si j'utilise d'autres navigateurs ou supports...

## Vous ne raterez jamais une occasion de collecter un don

Elle est disponible sur les navigateurs : Chrome, Firefox, Safari, Internet Explorer.

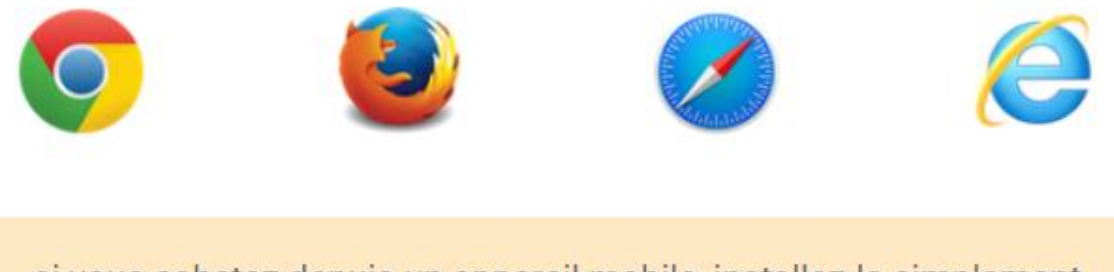

si vous achetez depuis un appareil mobile, installez-la simplement depuis le store officiel :

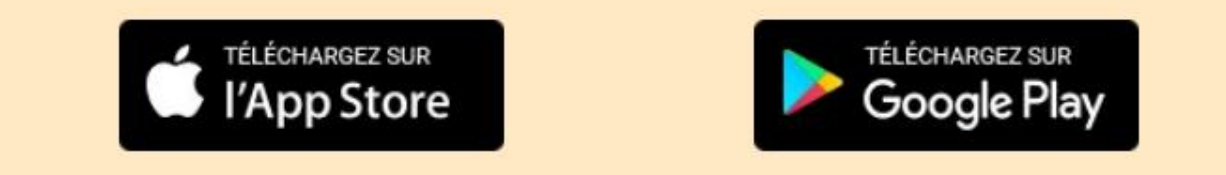

Si vous rencontrez des difficultés ou si vous avez des questions, surtout n'hésitez pas à nous contacter directement via le site, par téléphone, email ou sur Facebook.

Très bonne journée à vous :) L'équipe facile2soutenir